# Panduan Cepat Mulai Di Sini

Bacalah Product Safety Guide (Panduan Keselamatan Produk) terlebih dahulu sebelum mengatur mesin Anda. Kemudian, bacalah Panduan Cepat ini untuk pengaturan dan instalasi yang benar. Panduan Pengguna untuk model ini tersedia di dalam CD-ROM yang disertakan.

| A PERINGATAN | PERINGATAN menunjukkan situasi berpotensi bahaya yang dapat mengakibatkan kematian atau cedera serius jika tidak dihindari.                             |
|--------------|----------------------------------------------------------------------------------------------------|
| ▲ PERHATIAN  | PERHATIAN menunjukkan situasi berpotensi bahaya yang dapat mengakibatkan cedera ringan atau sedang jika tidak dihindari.                                |
| PENTING      | PENTING menunjukkan situasi berpotensi bahaya yang dapat mengakibatkan kerusakan properti atau berkurangnya fungsionalitas produk jika tidak dihindari. |
| CATATAN      | Catatan memberi tahu Anda cara menanggapi situasi yang mungkin terjadi atau memberi kiat tentang cara pengoperasian dengan fitur-fitur lain.            |

#### CATATAN

Jika komputer Anda tidak memiliki drive CD-ROM, CD-ROM yang disediakan tidak mengandung driver untuk sistem operasi Anda, atau jika Anda ingin mengunduh manual dan utilitas, kunjungi halaman beranda model mesin Anda di <u>http://solutions.brother.com/</u>.

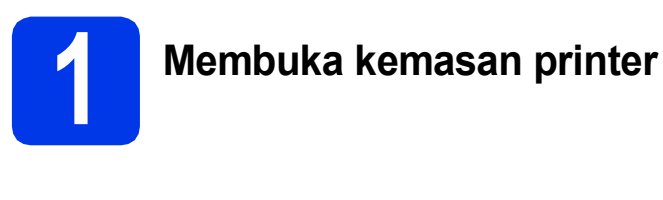

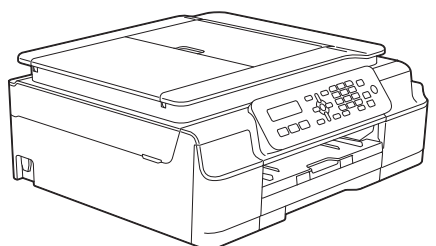

#### **PERINGATAN**

- Kantong plastik digunakan untuk mengemas mesin. Untuk menghindari bahaya tercekik, jauhkan kantong plastik dari bayi dan anak-anak. Kantong plastik bukanlah mainan.
- Untuk memastikan pengoperasian yang aman, colokan yang disertakan harus dimasukkan pada steker daya standar yang di-ground-kan dengan benar melalui kabel listrik standar. Perlengkapan yang tidak di-ground-kan dapat menyebabkan bahaya kejutan listrik dan radiasi gangguan listrik yang berlebihan.
- 2 Lepaskan pita pelindung dan lapisan penutup mesin, serta dari LCD.

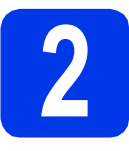

### Menyambungkan kabel daya dan saluran telepon

### PERINGATAN

- Mesin harus dipasangi colokan yang ditanahkan.
- Karena mesin ditanahkan melalui steker daya, Anda dapat melindungi diri dari kondisi kelistrikan yang berpotensi membahayakan pada jaringan telepon dengan menjaga agar kabel daya selalu tersambung ke mesin ketika Anda menyambungkannya ke saluran telepon. Demikian juga, Anda dapat melindungi diri jika Anda ingin memindahkan mesin dengan memutus sambungan saluran telepon terlebih dahulu, baru kemudian kabel daya.

#### CATATAN

Jangan dulu menghubungkan kabel USB (Jika anda menggunakan kabel USB).

Sambungkan kabel daya.

#### CATATAN

- Jika anda tidak menggunakan fitur Fax pada mesin ini, lanjut ke langkah **3** halaman 3.
- Untuk memperpanjang masa pakai Print Head, menghemat kartrid tinta, dan mempertahankan kualitas cetak, kami tidak merekomendasikan Anda sering-sering mencabut kabel mesin dan/atau membiarkan kabel mesin dicabut untuk jangka waktu lama. Setiap kali Anda menyambungkan mesin, secara otomatis mesin membersihkan Print Head, yang menggunakan sebagian tinta.

Sebaiknya gunakan 🕐 untuk mematikan

mesin. Menggunakan 🕐 memungkinkan

daya minimal ke mesin, mengakibatkan dilakukannya pembersihan Print Head secara periodik, tetapi tidak terlalu sering.

Angkat penutup pemindai sampai terkunci dengan benar pada posisi terbuka.

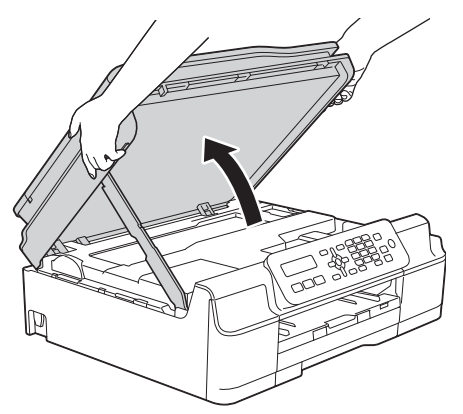

Sambungkan kabel saluran telepon.
 Sambungkan satu ujung kabel saluran telepon ke soket pada mesin yang bertanda LINE.
 Masukkan kabel saluran telepon ke dalam saluran kabel dan keluar di bagian belakang mesin.

Sambungkan ujung satunya ke soket dinding modular.

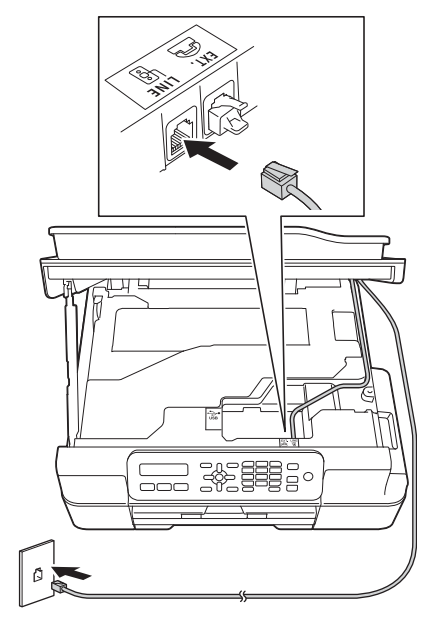

#### PENTING

d

Kabel telepon HARUS terhubung ke soket bertanda **LINE** di mesin.

Angkat pelindung pemindai untuk membuka kunci 1.

Dorong perlahan pelindung pemindai ke bawah 2 kemudian tutup kembali pelindung pemindai 3 menggunakan kedua tangan.

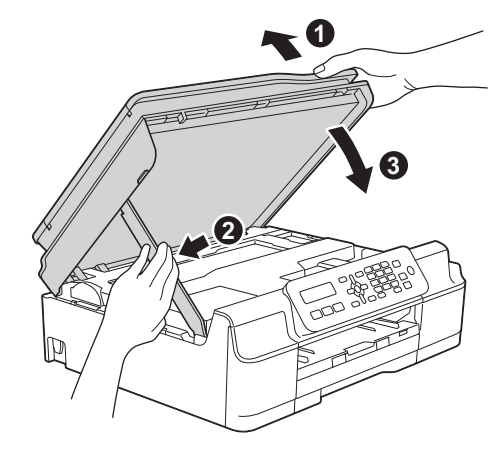

### PERHATIAN

Hati-hati jangan sampai jari Anda terjepit pelindung pemindai ketika menutupnya.

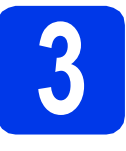

# Memasang kartrid tinta

### A PERHATIAN

Jika tinta mengenai mata, segera bersihkan dengan air dan hubungi dokter jika Anda merasa khawatir.

#### CATATAN

Pastikan Anda terlebih dahulu memasang Kartrid Tinta Starter yang disertakan bersama mesin.

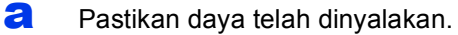

b

Buka penutup kartrid tinta **①**.

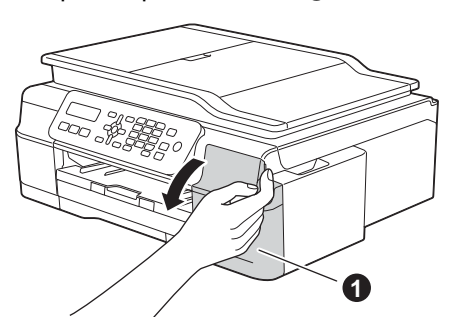

C Lepas bagian pelindung yang berwarna oranye.

Buka kemasan kartrid tinta.

Putar tuas pelepas warna hijau pada kemasan pelindung warna oranye ① berlawanan arah jarum jam sampai terdengar bunyi klik untuk melepas segel vakum. Lalu lepas kemasan pelindung warna oranye ① seperti pada gambar.

#### PENTING

d

JANGAN mengguncang kartrid tinta. Jika kulit atau pakaian Anda terkena tinta, segera cuci dengan sabun atau deterjen.

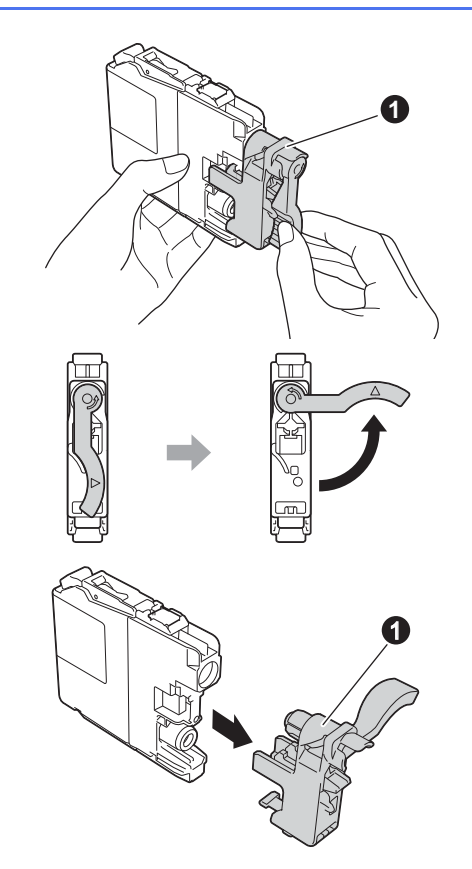

Pastikan warna stiker sama dengan warna kartrid.

Pasang setiap kartrid tinta sesuai arah tanda panah pada label.

Dorong perlahan bagian belakang kartrid tinta yang bertanda "PUSH" sampai tuas kartrid terangkat. Setelah semua kartrid tinta terpasang, tutuplah penutup kartrid tinta.

#### PENTING

Setelah pemasangan kartrid tinta untuk pertama kalinya, mesin akan mulai membersihkan sistem tabung tinta. Proses pembersihan ini akan berlangsung sekitar empat menit.

JANGAN mencabut kabel dari steker daya atau mencoba menghentikan proses pembersihan. Gangguan terhadap proses pembersihan dapat mengakibatkan masalah kualitas pencetakan yang tidak diinginkan.

#### PENTING

- JANGAN mengeluarkan kartrid tinta jika Anda tidak berniat untuk menggantinya. Jika Anda melakukannya, kuantitas tinta dapat berkurang dan mesin tidak mengetahui sisa tinta di dalam kartrid.
- JANGAN memasang dan melepas kartrid berulang-ulang. Jika Anda melakukannya, tinta dapat merembes keluar dari kartrid.
- Setelah Anda membuka kartrid tinta, pasang pada mesin dan gunakan dalam waktu enam bulan sejak pemasangan. Gunakan kartrid tinta yang belum dibuka dengan tanggal kedaluwarsa tertulis pada kemasan kartrid.
- JANGAN membongkar atau merusak kartrid tinta, karena tinta dapat bocor keluar dari kartrid.
- Mesin multifungsi Brother dirancang untuk beroperasi dengan tinta spesifikasi tertentu dan akan memberikan kinerja maksimal jika digunakan dengan kartrid tinta asli merek Brother. Brother tidak menjamin kinerja maksimal jika yang digunakan adalah tinta atau kartrid tinta dengan spesifikasi berbeda. Oleh karena itu, Brother tidak merekomendasikan penggunaan kartrid selain kartrid asli merek Brother pada mesin ini atau pengisian ulang kartrid kosong dengan tinta dari sumber lain. Jika kerusakan pada print head atau bagian lain mesin ini disebabkan sebagai akibat dari penggunaan produk yang tidak kompatibel dengan mesin ini, perbaikan yang diperlukan tidak dicakup dalam jaminan.

# 4

a

С

# Memuat kertas biasa ukuran A4

- Tarik baki kertas sepenuhnya dari printer.
- Buka penutup baki kertas output.
  - Tekan perlahan kemudian geser pemandu lebar kertas ① kemudian pemandu panjang kertas ② untuk menyesuaikan ukuran kertas.

Pastikan tanda segitiga (6) pada pemandu lebar kertas (1) dan pemandu panjang kertas (2) sejajar dengan tanda pada ukuran kertas yang Anda gunakan.

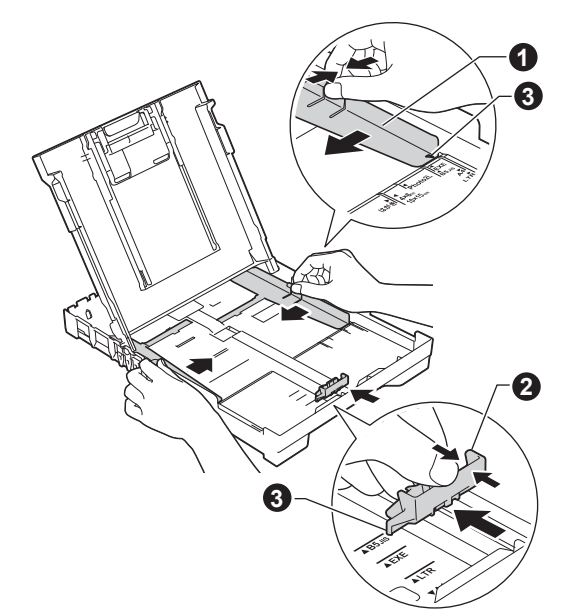

- d
- Kibas-kibaskan tumpukan kertas untuk menghindari kertas macet dan salah umpan.

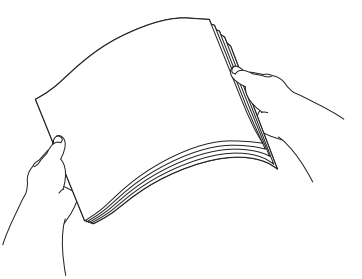

#### CATATAN

Selalu pastikan bahwa kertas tidak berkerut atau terlipat.

Letakkan perlahan kertas ke baki kertas dengan sisi cetak menghadap ke bawah dan tepi atas terlebih dahulu. Pastikan kertas rata di baki.

#### PENTING

Jangan mendorong kertas terlalu dalam, karena dapat mengangkat baki dan menyebabkan masalah pengumpanan kertas.

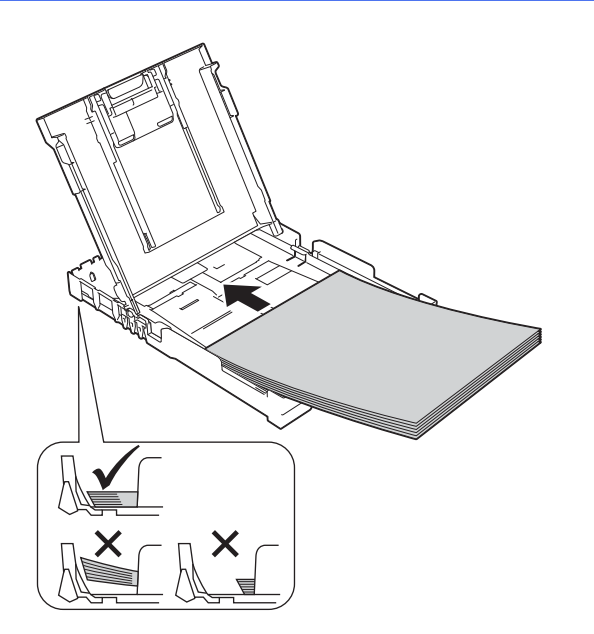

- Sesuaikan pemandu lebar kertas dengan ukuran kertas dengan dua tangan. Pastikan pemandu lebar kertas menyentuh tepian kertas.
- **9** Tutuplah penutup baki kertas output.
  - *Perlahan-lahan,* dorong baki kertas sepenuhnya ke dalam mesin.
  - Sambil menahan baki kertas di tempatnya, tarik keluar penopang kertas sampai berbunyi klik, lalu buka lipatan kelepak penopang kertas.

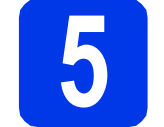

h

i

# Memeriksa kualitas cetak

Setelah proses persiapan selesai, LCD menampilkan pesan ini

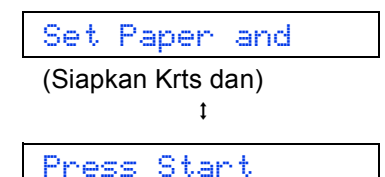

(Tekan Mulai)

Tekan Colour Start (Mulai Berwarna).

- Periksa kualitas keempat blok warna pada lembaran tersebut. (hitam/kuning/cyan/magenta)
- C Setelah semua garis bersih dan jelas, tekan 1 (Yes (Ya)) untuk menyelesaikan pemeriksaan kualitas dan melanjutkan ke langkah selanjutnya.

Jika garis-garis lenyap, tekan  ${\bf 2}~({\rm N}{\rm \circ}~({\rm Tidak}))$  lalu ikuti langkah pada LCD.

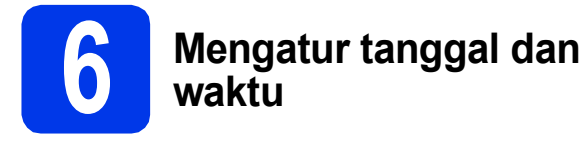

LCD menampilkan tanggal dan waktu. Anda juga dapat menambahkan tanggal dan waktu saat ini ke setiap faks yang Anda kirimkan dengan mengatur ID Perangkat (lihat langkah **10**).

a

Jika LCD menampilkan pesan ini, tekan **OK**.

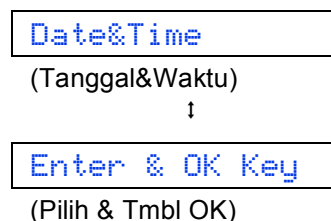

- Masukkan dua digit terakhir tahun pada papan tombol, lalu tekan **OK**.
- C Masukkan dua digit untuk bulan pada papan tombol, lalu tekan **OK**.
- Masukkan dua digit untuk hari pada papan tombol, lalu tekan **OK**.
- Centre Tekan ▲ atau ▼ untuk memilih 12h Clock (12j Jam) atau 24h Clock (24j Jam), lalu tekan OK.
- Masukkan waktu pada papan tombol, lalu tekan **OK**.

(12h Clock (12j Jam) saja)

Tekan ▲ atau ▼ untuk memilih AM atau PM, lalu tekan **OK**.

#### CATATAN

Anda dapat mengubah tanggal, waktu, atau jenis jam (12 j atau 24 j) setiap saat. ➤>Panduan Pengguna Dasar: Mengatur tanggal dan waktu

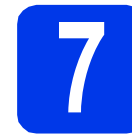

## Konfigurasi nirkabel (jika perlu)

Pesan Setup Wi-Fi? (Pngtrn Wi-Fi?) muncul pada LCD.

Untuk konfigurasi nirkabel dengan perangkat bergerak, kunjungi **a**.

Untuk pengguna Windows<sup>®</sup> dan Macintosh, kunjungi **b**.

#### CATATAN

Jika anda ingin mengkonfigurasikan pilihan pada langkah **8-11**, Anda dapat memilih 2.No (Tidak) pada langkah **a**, lalu lanjutkan ke langkah **8**.

Anda dapat mengkonfigurasikan pengaturan nirkabel nanti.

 Tekan 1 untuk memilih 1.Yes (Ya).
 Lihat langkah 13 pada halaman halaman 15 untuk melanjutkan konfigurasi nirkabel.

Tekan 2 untuk memilih 2.No (Tidak). Petunjuk konfigurasi nirkabel untuk pengguna Windows<sup>®</sup> dan Macintosh akan dibahas nanti, mulai halaman halaman 15.

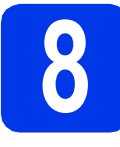

# Memilih bahasa Anda

\* Tergantung negara

**a** Tekan **Menu**, **0**, **0**.

0.Local Language

(Bahasa Lokal)

- Tekan ▲ atau ▼ untuk memilih bahasa Anda. Tekan OK.
- C Tekan Stop/Exit (Stop/Keluar).

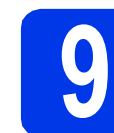

### Memilih Mode Penerimaan

Ada empat mode penerimaan yang dapat digunakan: Hanya Faks, Faks/Tlp, Manual, **dan** TAD Eksternal.

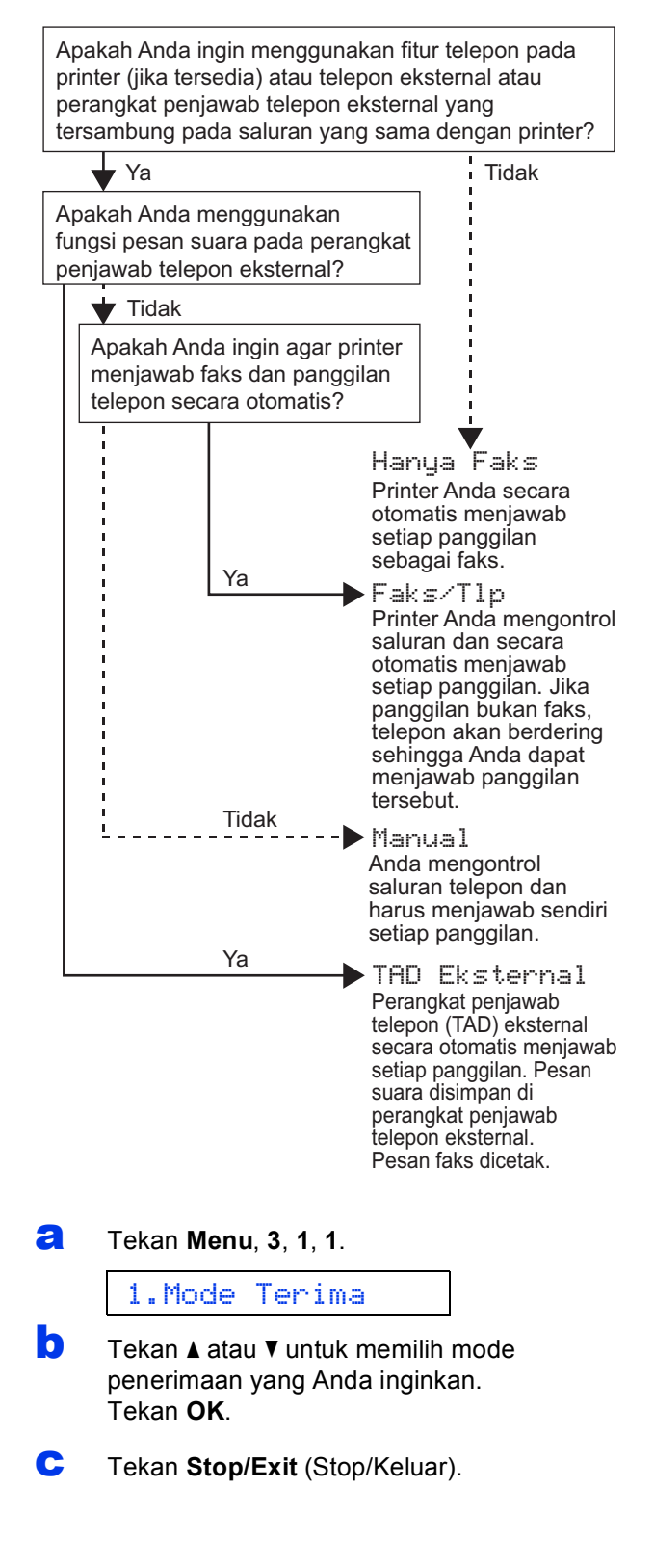

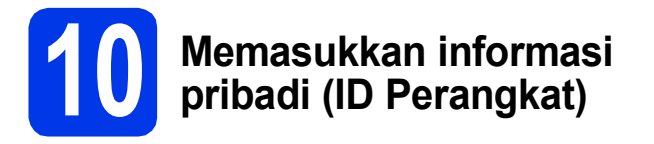

Anda harus memasukkan nama dan nomor faks yang akan dicetak di semua halaman faks yang Anda kirim. Jika Anda tidak sedang menggunakan mesin ini untuk mengirim faks, lakukan langkah berikutnya.

**a** Tekan **Menu**, **0**, **2**.

#### 2.ID Stasiun

- Masukkan nomor faks Anda (hingga 20 digit) pada papan tombol, lalu tekan OK. Untuk memasukkan "+" untuk kode internasional, tekan \*.
- C Masukkan nama Anda (hingga 20 karakter) menggunakan papan tombol, lalu tekan OK.
- C Tekan Stop/Exit (Stop/Keluar).

#### CATATAN

If you make a mistake and want to start again, press **Stop/Exit** (Stop/Keluar) and go back to **a**.

# Mengatur mode dial Nada atau Pulse

Pengaturan awal mesin adalah untuk layanan dial Nada. Jika Anda memiliki layanan dial Pulse (rotari), Anda perlu mengubah mode dialnya.

Ə Tekan Menu, 0, 3.

3.Nada/Denyut

- Tekan ▲ atau ▼ untuk memilih Denyut (atau Nada).
  Tekan OK.
- C Tekan Stop/Exit (Stop/Keluar).

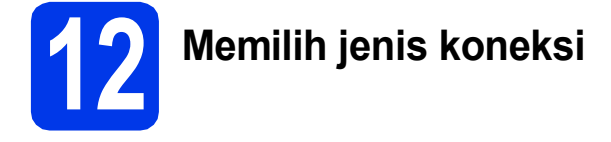

Petunjuk instalasi ditujukan untuk Windows<sup>®</sup> XP Home, XP Professional, XP Professional x64 Edition, Windows Vista<sup>®</sup>, Windows<sup>®</sup> 7, Windows<sup>®</sup> 8, dan Mac OS X v10.6.8, 10.7.x, 10.8.x.

#### CATATAN

Jika komputer Anda tidak memiliki drive CD-ROM, CD-ROM yang disediakan tidak mengandung driver untuk sistem operasi Anda, atau jika Anda ingin mengunduh manual dan utilitas, kunjungi halaman beranda model mesin Anda di <u>http://solutions.brother.com/</u>. Beberapa aplikasi perangkat lunak yang disertakan dalam CD-ROM belum tentu tersedia untuk diunduh.

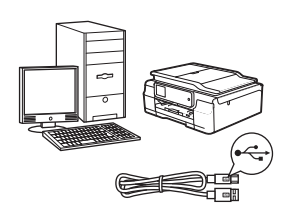

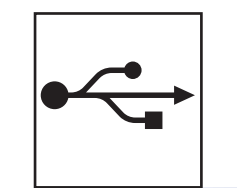

# Untuk kabel antarmuka USB

Windows<sup>®</sup>, buka halaman 10 Macintosh, buka halaman 13

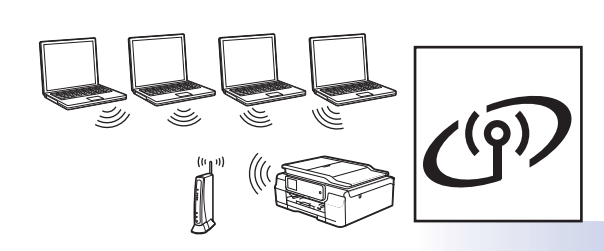

# **Untuk Jaringan Nirkabel**

Windows<sup>®</sup> dan Macintosh, buka halaman 15

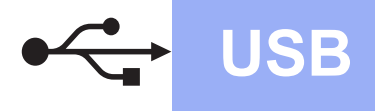

Windows<sup>®</sup>

# Untuk pengguna antarmuka Windows<sup>®</sup> USB

(Windows<sup>®</sup> XP Home/XP Professional/Windows Vista<sup>®</sup>/Windows<sup>®</sup> 7/Windows<sup>®</sup> 8)

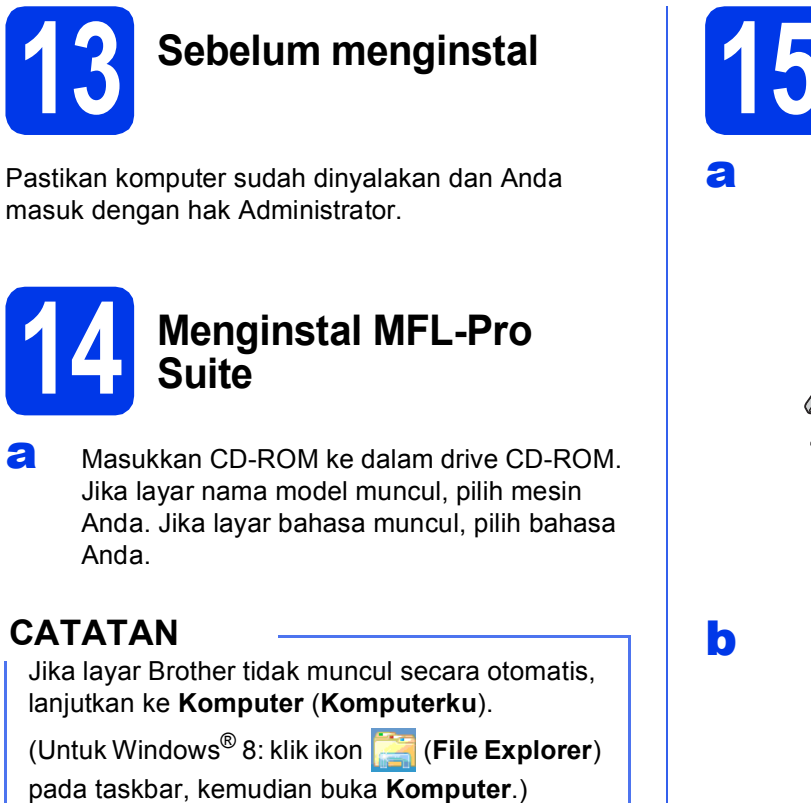

Klik-ganda ikon CD-ROM, lalu klik-ganda start.exe.

- b Klik Instal MFL-Pro Suite lalu klik Ya jika Anda menerima perjanjian lisensi.
- С Pilih Koneksi Lokal (USB), kemudian klik Berikut.
- d Ikuti petunjuk pada-layar sampai layar Colokkan pada kabel USB muncul.

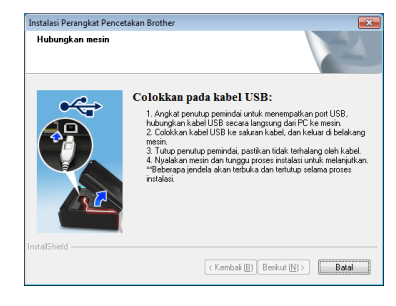

Menyambung kabel USB

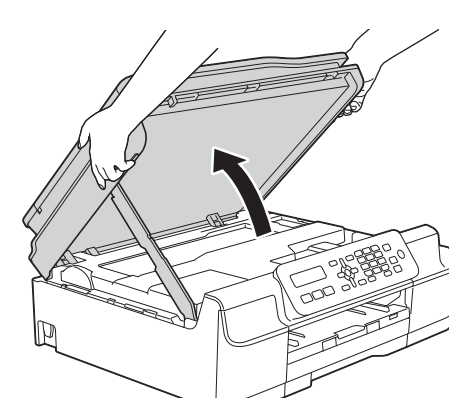

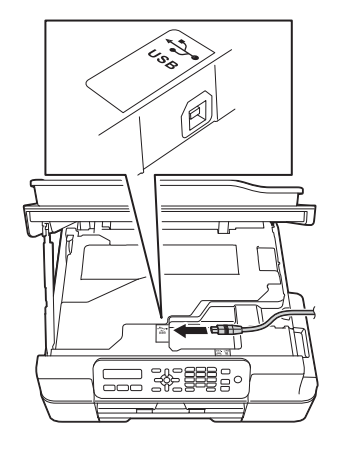

С

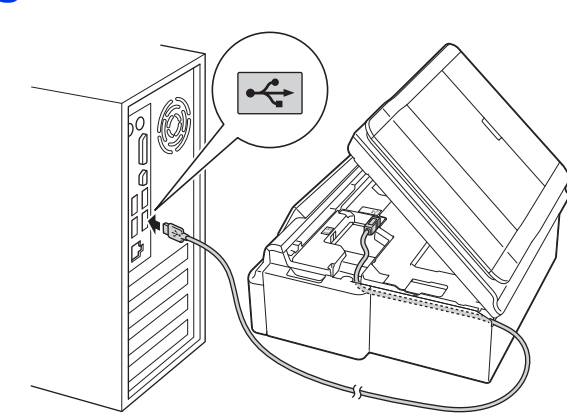

PENTING

Pastikan kabel tidak menghalangi penutup, jika terhalang, dapat terjadi kesalahan.

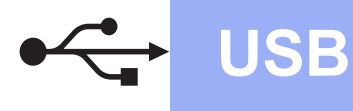

d

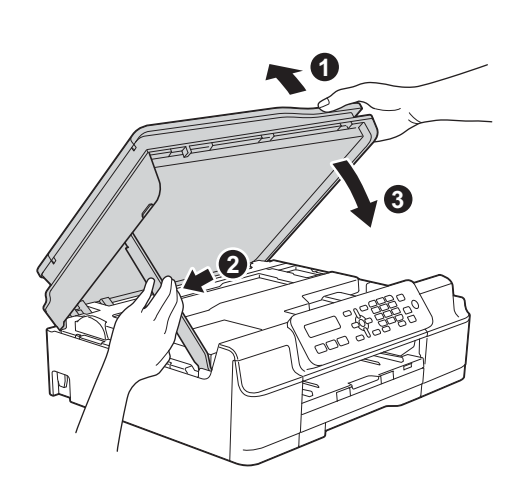

# A PERHATIAN

Hati-hati jangan sampai jari Anda terjepit pelindung pemindai ketika menutupnya.

- Instalasi akan dilanjutkan secara otomatis. Layar instalasi muncul satu demi satu.
- Jika layar Environmental Advice for Imaging Equipment (Saran Lingkungan untuk Peralatan Pencitraan) muncul, klik Berikut.
- 9 Ketika layar Registrasi On-Line muncul, ikuti petunjuk pada-layar. Klik Berikut.
- Jika Anda tidak ingin mengatur printer sebagai printer default, jangan tandai Atur sebagai Printer Default, kemudian klik Berikut.
- Ketika jendela **Pengaturan telah Selesai** muncul, konfirmasikan pengaturan, lalu klik **Berikut**.

# **16** Selesai dan mulai ulang

Klik Selesai untuk memulai ulang komputer Anda.

Setelah memulai ulang komputer, Anda harus masuk dengan hak Administrator.

### CATATAN

Jika muncul pesan kesalahan selama instalasi perangkat lunak, lakukan salah satu hal berikut:

- Pengguna Windows<sup>®</sup> XP, Windows Vista<sup>®</sup> dan Windows<sup>®</sup> 7: Jalankan Diagnostik Instalasi di
  - (Mulai) > Semua Program > Brother > MFC-XXXX (XXX adalah nama model printer Anda).
- Untuk pengguna Windows<sup>®</sup> 8: Untuk menjalankan Diagnostik Instalasi, klik-ganda

(Brother Utilities) pada desktop, kemudian klik daftar menurun - lalu pilih model printer Anda (jika belum dipilih). Klik Alat di kotak navigasi sebelah kiri.

### b Layar berikut akan muncul.

- Ketika layar **Pengaturan Pembaruan Perangkat Lunak** muncul, pilih pengaturan pembaruan perangkat lunak yang Anda inginkan lalu klik **OK**.
- Jika layar Program Penelitian Produk dan Dukungan Brother muncul, pilih preferensi Anda dan ikuti petunjuk pada-layar.

# CATATAN

- Akses internet diperlukan untuk pembaruan perangkat lunak dan Program Penelitian dan Dukungan Produk Brother.
- Ketika Anda menginstal MFL-Pro Suite, Bantuan Brother juga akan diinstal secara otomatis. Bantuan Brother memungkinkan Anda mengakses Pusat Solusi Brother ketika

Anda mengklik <u></u> di baki tugas.

# Selesaj Instalasi telah selesai.

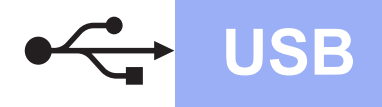

#### Untuk menginstal aplikasi opsional:

#### Sekarang menuju ke

#### Halaman 23

#### CATATAN

Pengguna Windows<sup>®</sup> 8: Jika manual Brother yang disertakan bersama CD-ROM berformat PDF, gunakan Adobe<sup>®</sup> Reader<sup>®</sup> untuk membukanya. Jika Adobe<sup>®</sup> Reader<sup>®</sup> sudah diinstal di komputer Anda tetapi Anda tidak dapat membuka berkas di Adobe<sup>®</sup> Reader<sup>®</sup>, gantilah asosiasi file untuk PDF (lihat *Cara membuka berkas PDF di Adobe<sup>®</sup> Reader<sup>®</sup> (Windows<sup>®</sup> 8)* di halaman 25).

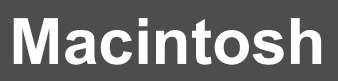

# Untuk pengguna antarmuka USB (Mac OS X v10.6.8, 10.7.x, 10.8.x)

b

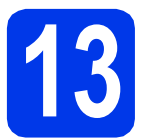

# Sebelum menginstal

Pastikan mesin tersambung dengan daya dan Macintosh sudah menyala. Anda harus masuk dengan hak Administrator.

**USB** 

#### CATATAN

Untuk pengguna Mac OS X v10.6.0 hingga 10.6.7, tingkatkan ke Mac OS X v10.6.8 - 10.8.x.

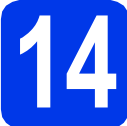

# Menyambung kabel USB

#### CATATAN

- JANGAN menyambungkan mesin dengan port USB pada keyboard atau hub USB non-powered.
- Sambungkan mesin langsung ke Macintosh.

a

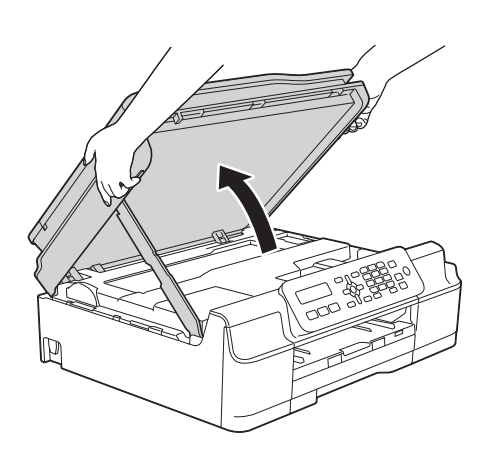

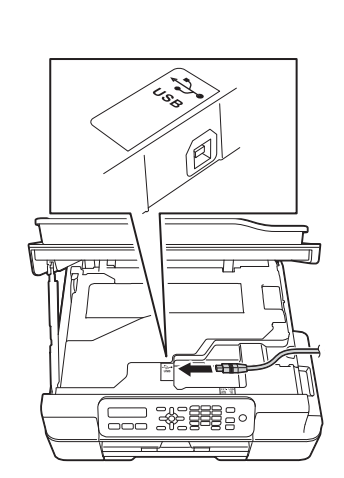

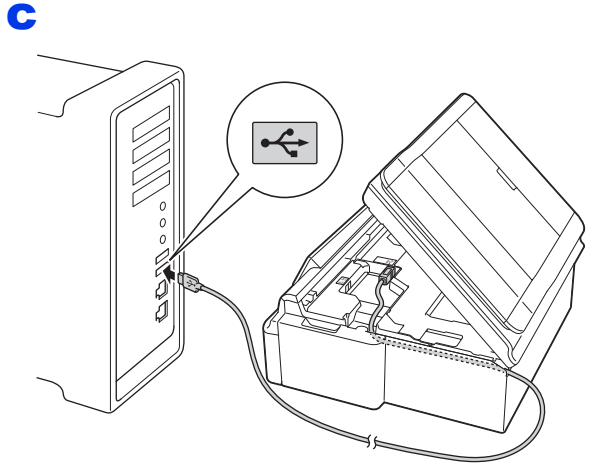

#### PENTING

Pastikan kabel tidak menghalangi penutup, jika terhalang, dapat terjadi kesalahan.

d

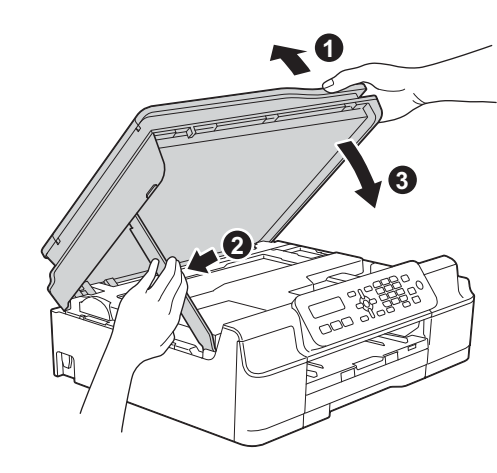

PERHATIAN
Hati bati jangan sampai jari And

Hati-hati jangan sampai jari Anda terjepit pelindung pemindai ketika menutupnya.

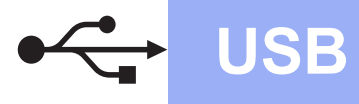

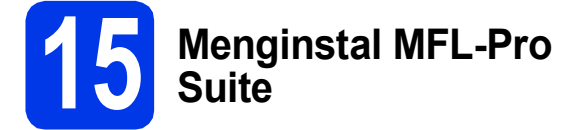

- A Masukkan CD-ROM ke dalam drive CD-ROM.
- Klik-ganda ikon Start Here OSX (OSX Mulai Di Sini) untuk menginstal. Jika layar nama model muncul, pilih mesin Anda.
- C Pilih Local Connection (USB) (Koneksi Lokal (USB)), lalu klik Next (Berikut). Ikuti petunjuk pada-layar.
- **c** Setelah instalasi, perangkat lunak Brother akan mencari perangkat Brother. Pencarian memerlukan waktu beberapa saat.
- Pilih mesin dari daftar, lalu klik **Next** (Berikut).
- Ketika layar Add Printer (Tambahkan Printer) muncul, klik Add Printer (Tambahkan Printer).
- 9 Pilih mesin dari daftar. Klik Add (Tambah), lalu klik Next (Berikut).

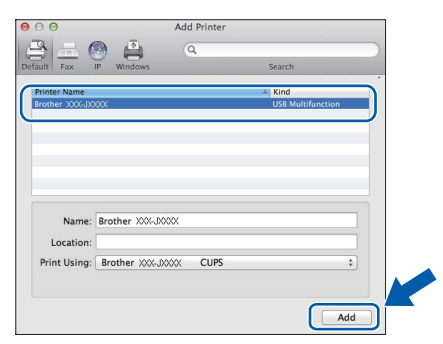

Setelah layar dukungan muncul, klik **Next** (Berikut).

**h** Jika layar ini muncul, klik **Close** (Tutup).

| Setup Comple | te                               |  |
|--------------|----------------------------------|--|
| ccup comp    |                                  |  |
|              |                                  |  |
|              | Driver installation is finished! |  |
|              |                                  |  |
|              |                                  |  |
|              |                                  |  |
|              |                                  |  |
|              |                                  |  |

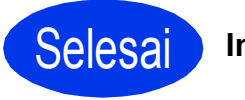

Instalasi telah selesai.

# Untuk pengguna antarmuka jaringan nirkabel

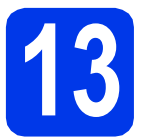

Sebelum memulai

#### CATATAN

Jika sebelumnya Anda telah mengonfigurasi pengaturan nirkabel di mesin, Anda harus mengatur ulang pengaturan jaringan sebelum dapat mengonfigurasi pengaturan nirkabel lagi.

Pada mesin, tekan Menu.

Tekan 5 untuk memilih 5.Jaringan.

- Tekan 0 untuk memilih 0.Atur Ulg Jrngn.
- Tekan 1 dua kali untuk menyetujui perubahan.

#### CATATAN

Untuk mengatur mesin pada mode Ad-hoc (tersambung ke komputer berkemampuan nirkabel- tanpa akses point/router), lihat petunjuk di *Software and Network User's Guide* (Panduan Pengguna Perangkat Lunak dan Jaringan) dalam CD-ROM.

Untuk membaca Software and Network User's Guide (Panduan Pengguna Perangkat Lunak dan Jaringan):

1 Nyalakan komputer. Masukkan CD-ROM ke dalam drive CD-ROM.

Untuk Windows<sup>®</sup>:

- 2 Pilih model dan bahasa. Menu atas CD-ROM akan muncul.
- 3 Klik Petunjuk Penggunaan, lalu klik Dokumen PDF/HTML.
- 4 Klik Software and Network User's Guide (Panduan Pengguna Perangkat Lunak dan Jaringan).
- Untuk Macintosh:
- 2 Klik-ganda User's Guides (Petunjuk Penggunaan). Pilih model dan bahasa.
- 3 Klik **User's Guides** (Petunjuk Penggunaan), lalu klik *Software and Network User's Guide* (Panduan Pengguna Perangkat Lunak dan Jaringan).

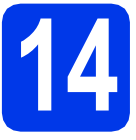

# Memilih metode pengaturan nirkabel

Petunjuk berikut memberikan tiga metode untuk mengatur mesin Brother Anda di jaringan nirkabel. Jika Anda memulai konfigurasi nirkabel dari langkah **7** pada halaman 6, lihat metode **b** atau **c**. Untuk semua pengguna lain, pilih metode yang Anda lebih sukai untuk lingkungan Anda.

Metode **a** adalah cara yang disarankan untuk menghubungkan (Windows<sup>®</sup> atau Macintosh).

#### Pengaturan menggunakan CD-ROM (Windows<sup>®</sup> dan Macintosh)

- Kami sarankan Anda menggunakan komputer yang terhubung secara nirkabel dengan jaringan Anda untuk metode ini.
- Kabel USB mungkin diperlukan dalam beberapa kasus.

Sekarang menuju ke

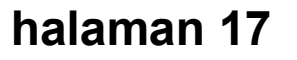

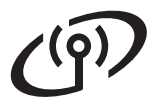

# Pengaturan manual dari panel kontrol menggunakan Wizard Pengaturan (Windows<sup>®</sup>, Macintosh dan perangkat seluler)

Jika akses point/router nirkabel Anda tidak mendukung WPS (Wi-Fi Protected Setup™) atau AOSS™, **catat pengaturan jaringan nirkabel** akses point/router Anda di area di bawah ini.

Jika Anda memerlukan bantuan selama pengaturan dan ingin menghubungi layanan pelanggan Brother, siapkan SSID (Nama Jaringan) dan Kunci Jaringan Anda. Kami tidak dapat membantu Anda dalam menemukan informasi ini.

| Item                 | Catat pengaturan jaringan nirkabel saat ini |
|----------------------|---------------------------------------------|
| SSID (Nama Jaringan) |                                             |
| Kunci Jaringan*      |                                             |

\* Kunci Jaringan juga disebut sebagai Kata Sandi, Kunci Keamanan, atau Kunci Enkripsi.

#### CATATAN

Jika tidak mengetahui informasi ini (SSID dan Network Key), Anda tidak dapat melanjutkan pengaturan nirkabel.

#### Bagaimana cara menemukan informasi ini?

- 1) Periksa dokumentasi yang disertakan bersama akses point/router nirkabel Anda.
- 2) Nama SSID dapat diawali dengan nama pabrikan atau nama model.
- 3) Jika Anda tidak mengetahui informasi keamanan tersebut, silakan hubungi pabrikan router, administrator sistem, atau penyedia layanan internet Anda.

Sekarang menuju ke

# halaman 18

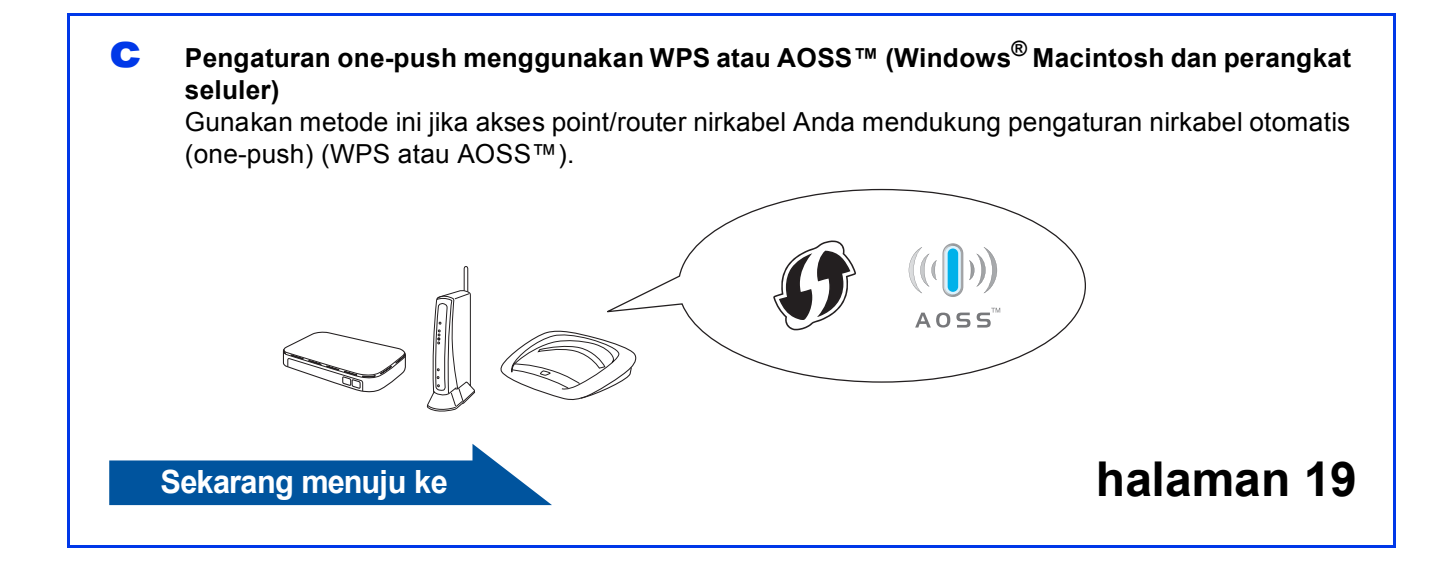

# Untuk Pengguna Jaringan Nirkabel

f

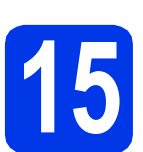

#### Pengaturan menggunakan CD-ROM (Windows<sup>®</sup> dan Macintosh)

Untuk Pengguna Macintosh:

Masukkan CD-ROM ke dalam drive CD-ROM Anda dan klik-ganda Start Here OSX (OSX Mulai Di Sini). Pilih penginstalan Nirkabel dan ikuti petunjuk Pengaturan Perangkat Nirkabel pada layar komputer Anda. Setelah pengaturan selesai, lanjutkan ke langkah **17-e** pada halaman 22.

Untuk Pengguna Windows<sup>®</sup>:

Amasukkan CD-ROM ke dalam drive CD-ROM. Jika layar nama model muncul, pilih mesin Anda. Jika layar bahasa muncul, pilih bahasa Anda.

#### CATATAN

Jika layar Brother tidak muncul secara otomatis, lanjutkan ke **Komputer** (**Komputerku**).

(Untuk Windows<sup>®</sup> 8: klik ikon 🧮 (**File Explorer**)

pada taskbar, kemudian buka Komputer.)

Klik-ganda ikon CD-ROM, lalu klik-ganda **start.exe**.

- Klik Instal MFL-Pro Suite lalu klik Ya jika Anda menerima perjanjian lisensi.
- C Pilih Koneksi Jaringan Nirkabel, lalu klik Berikut.
- Ketika layar Firewall/AntiVirus terdeteksi muncul, pilih Ubah pengaturan port Firewall untuk mengaktifkan koneksi jaringan dan lanjutkan dengan instalasi. (Direkomendasikan), lalu klik Berikut.

Jika Anda tidak menggunakan Firewall Windows<sup>®</sup>, lihat petunjuk yang disertakan bersama perangkat lunak firewall Anda untuk informasi tentang cara menambahkan port jaringan berikut ini.

- Untuk pemindaian jaringan, tambahkan UDP port 54925.
- Untuk penerimaan PC-Faks jaringan, tambahkan UDP port 54926.
- Jika Anda masih menemukan masalah dengan koneksi jaringan Anda, tambahkan UDP port 137 dan 161.
- Ikuti petunjuk pada-layar untuk mengatur mesin Brother.

Mesin akan mencoba menyambung ke jaringan nirkabel. Diperlukan beberapa menit.

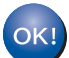

Pengaturan nirkabel telah selesai.

Untuk menginstal MFL-Pro Suite

Untuk pengguna Windows<sup>®</sup>:

Sekarang menuju ke

Langkah 17-e di halaman 20

# (ගා Untuk Pengguna Jaringan Nirkabel

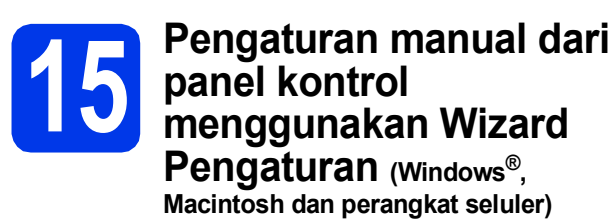

- Jika Anda memulai konfigurasi nirkabel dari langkah 7 pada halaman 6, tekan ▲ atau ▼ untuk memilih 1.Setup Wizard (Wizard Pgtrn) lalu tekan OK. Kemudian, lanjutkan ke c. Semua pengguna lain, lanjutkan ke b.
- Pada mesin, tekan Menu.
   Tekan 5 untuk memilih 5.Jaringan.
   Tekan 3 untuk memilih 3.Wizard Pgtrn.
- Begitu WLAN Aktif? (WLAN Enable?) muncul, tekan 1 (Ya (Yes)) untuk menerima. Setelah itu, wizard konfigurasi nirkabel akan dimulai. Untuk membatalkan tekan Ston/Exit

Untuk membatalkan, tekan **Stop/Exit** (Stop/Keluar).

Printer akan mencari SSID yang tersedia.
 Diperlukan beberapa detik untuk menampilkan daftar SSID yang tersedia.
 Jika daftar SSID ditampilkan, tekan ▲ atau ▼ untuk memilih SSID yang Anda tuliskan pada langkah **14-b** pada halaman 16. Tekan **OK**.

Jika mesin meminta Anda untuk memasukkan Kunci Jaringan, lanjutkan ke **e**. Jika tidak, lanjutkan ke **f**.

#### CATATAN

- Jika daftar tersebut kosong, periksa bahwa akses point/router nirkabel memiliki daya dan sedang memancarkan SSID. Pindahkan mesin mendekati akses point/router nirkabel dan coba mulai kembali dari b.
- Jika akses point diatur untuk tidak memancarkan SSID, Anda harus menambahkan nama SSID secara manual. Selengkapnya, lihat Software and Network User's Guide (Panduan Pengguna Perangkat Lunak dan Jaringan).
- Masukkan Kunci Jaringan yang tadi Anda tulis dalam langkah **14-b** pada halaman 16 menggunakan papan tombol untuk memilih huruf atau angka.

### CATATAN

Huruf muncul dengan urutan seperti ini: huruf kecil, huruf besar, kemudian angka. Untuk menggerakkan kursor ke kiri atau ke kanan, tekan ◀ atau ►.

(Selengkapnya, lihat *Memasukan Teks untuk Pengaturan Nirkabel* di halaman 24.)

Tekan **OK** setelah Anda memasukkan semua karakter, lalu tekan **1** (Ya (Yes)) untuk menerapkan pengaturan Anda.

Mesin akan mencoba menyambung ke jaringan nirkabel. Diperlukan beberapa menit.

Setelah Tekan Tmbl OK (Press OK Key) muncul pada LCD, tekan OK.

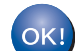

f

Pengaturan nirkabel telah selesai.

#### CATATAN

Untuk pengguna perangkat seluler:

- Hubungkan perangkat seluler Anda pada akses point/router nirkabel menggunakan koneksi Wi-Fi.
- Unduh dan instal Brother iPrint&Scan (Android™/iOS/Windows<sup>®</sup> Phone) dari situs pengunduhan aplikasi perangkat seluler Anda. Anda juga dapat menggunakan AirPrint (iOS) dengan mesin ini.
- Untuk mengunduh Panduan Pengguna untuk aplikasi yang Anda gunakan (Brother iPrint&Scan/AirPrint), kunjungi Pusat Solusi Brother di <u>http://solutions.brother.com/</u> dan klik Panduan pada halaman model Anda.
- Jika Anda memulai konfigurasi dari langkah 7 pada halaman 6, lanjutkan ke langkah 8 untuk meneruskan pengaturan mesin.

#### Untuk menginstal MFL-Pro Suite, lanjutkan ke langkah **16**.

Untuk pengguna Windows<sup>®</sup>:

Sekarang menuju ke

Halaman 20

Untuk pengguna Macintosh:

Sekarang menuju ke

Halaman 22

# Untuk Pengguna Jaringan Nirkabel

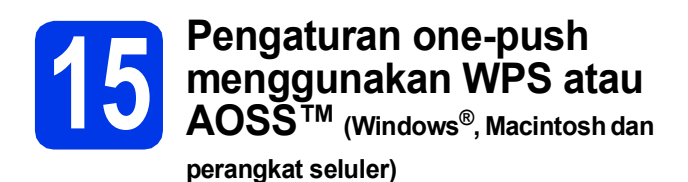

Pastikan akses point/router nirkabel Anda memiliki simbol WPS atau AOSS™ seperti ditunjukkan di bawah ini.

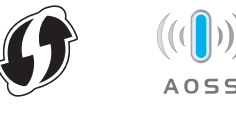

Tempatkan mesin Brother dalam jangkauan akses point/router WPS atau AOSS™. Jangkauan dapat berbeda, tergantung lingkungan Anda. Lihat petunjuk yang disertakan bersama akses point/router.

> Jika Anda memulai konfigurasi nirkabel dari langkah 7 pada halaman 6, tekan ▲ atau ▼ untuk memilih 3.₩PS/AOSS lalu tekan OK. Kemudian, lanjutkan ke d. Semua pengguna lain, lanjutkan ke c.

- C Pada mesin, tekan Menu. Tekan 5 untuk memilih 5.Jaringan. Tekan 4 untuk memilih 4.WPS/AOSS.
- Begitu WLAN Aktif? (WLAN Enable?) muncul, tekan 1 (Ya (Yes)) untuk menerima. Setelah itu, wizard konfigurasi nirkabel akan dimulai.

### CATATAN

Jika akses point/router nirkabel Anda mendukung WPS, Anda juga dapat mengonfigurasi mesin menggunakan Metode PIN (Personal Identification Number). >> Software and Network User's Guide (Panduan Pengguna Perangkat Lunak dan Jaringan) E Tekan tombol WPS atau AOSS™ pada akses point/router nirkabel (selengkapnya, lihat petunjuk yang disertakan bersama akses point/router nirkabel Anda).

Fitur ini akan mendeteksi secara otomatis mode yang mana (WPS atau AOSS™) yang digunakan akses point/router nirkabel Anda untuk mengonfigurasi mesin.

Setelah Tekan Tmbl OK (Press OK Key) muncul pada LCD, tekan **OK**.

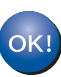

#### Pengaturan nirkabel telah selesai.

#### CATATAN

Untuk pengguna perangkat seluler:

- Hubungkan perangkat seluler Anda pada akses point/router nirkabel menggunakan koneksi Wi-Fi.
- Unduh dan instal Brother iPrint&Scan (Android <sup>™</sup>/iOS/Windows<sup>®</sup> Phone) dari situs pengunduhan aplikasi perangkat seluler Anda. Anda juga dapat menggunakan AirPrint (iOS) dengan mesin ini.
- Untuk mengunduh Panduan Pengguna untuk aplikasi yang Anda gunakan (Brother iPrint&Scan/AirPrint), kunjungi Pusat Solusi Brother di <u>http://solutions.brother.com/</u> dan klik Panduan pada halaman model Anda.
- Jika Anda memulai konfigurasi dari langkah **7** pada halaman 6, lanjutkan ke langkah **8** untuk meneruskan pengaturan mesin.

Untuk menginstal MFL-Pro Suite, lanjutkan ke langkah **16**.

#### Untuk pengguna Windows<sup>®</sup>:

Sekarang menuju ke

Halaman 20

Untuk pengguna Macintosh:

Sekarang menuju ke

Halaman 22

## Menginstal driver dan perangkat lunak

(Windows<sup>®</sup> XP Home/XP Professional/Windows Vista<sup>®</sup>/Windows<sup>®</sup> 7/Windows<sup>®</sup> 8)

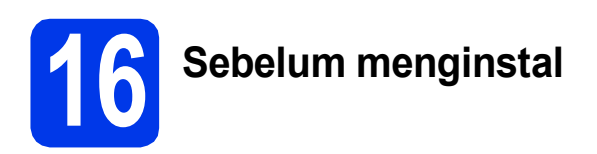

Pastikan komputer sudah dinyalakan dan Anda masuk dengan hak Administrator.

17 Menginstal MFL-Pro Suite

Masukkan CD-ROM ke dalam drive CD-ROM. Jika layar nama model muncul, pilih mesin Anda. Jika layar bahasa muncul, pilih bahasa Anda.

#### CATATAN

Jika layar Brother tidak muncul secara otomatis, lanjutkan ke **Komputer** (**Komputerku**).

(Untuk Windows<sup>®</sup> 8: klik ikon 🧮 (**File Explorer**) pada taskbar, kemudian buka **Komputer**.)

Klik-ganda ikon CD-ROM, lalu klik-ganda start.exe.

- Klik Instal MFL-Pro Suite lalu klik Ya jika Anda menerima perjanjian lisensi.
- C Pilih Koneksi Jaringan Nirkabel, lalu klik Berikut.
- Ketika layar Firewall/AntiVirus terdeteksi muncul, pilih Ubah pengaturan port Firewall untuk mengaktifkan koneksi jaringan dan lanjutkan dengan instalasi. (Direkomendasikan), lalu klik Berikut.

Jika Anda tidak menggunakan Firewall Windows<sup>®</sup>, lihat petunjuk yang disertakan bersama perangkat lunak firewall Anda untuk informasi tentang cara menambahkan port jaringan berikut ini.

- Untuk pemindaian jaringan, tambahkan UDP port 54925.
- Untuk penerimaan PC-Faks jaringan, tambahkan UDP port 54926.
- Jika Anda masih menemukan masalah dengan koneksi jaringan Anda, tambahkan UDP port 137 dan 161.

Pilih mesin Anda dari daftar, lalu klik **Berikut**.

#### CATATAN

- Jika mesin tidak ditemukan dalam jaringan, konfirmasikan pengaturan dengan mengikuti petunjuk pada-layar. Jika Anda mengalami kegagalan ini, ikuti langkah **14-b** di halaman 16 dan atur koneksi nirkabel lagi.
- Jika Anda menggunakan WEP dan LCD menampilkan Tersambung tetapi mesin tidak ditemukan pada jaringan, pastikan Anda memasukkan kunci WEP dengan benar. Kunci WEP peka-penggunaan huruf besar dan kecil.
- Instalasi driver Brother akan mulai secara otomatis. Layar instalasi muncul satu demi satu.
- **9** Jika layar **Environmental Advice for Imaging Equipment** (Saran Lingkungan untuk Peralatan Pencitraan) muncul, klik **Berikut**.
- Ketika layar Registrasi On-Line muncul, ikuti petunjuk pada-layar. Klik Berikut.
- Jika Anda tidak ingin mengatur printer sebagai printer default, jangan tandai **Atur sebagai Printer Default**, kemudian klik **Berikut**.
- Ketika jendela **Pengaturan telah Selesai** muncul, konfirmasikan pengaturan, lalu klik **Berikut**.

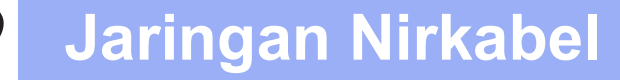

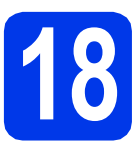

# Selesai dan mulai ulang

Klik Selesai untuk memulai ulang komputer Anda. Setelah memulai ulang komputer, Anda harus masuk dengan hak Administrator.

#### CATATAN

Jika muncul pesan kesalahan selama instalasi perangkat lunak, lakukan salah satu hal berikut:

 Pengguna Windows<sup>®</sup> XP, Windows Vista<sup>®</sup> dan Windows<sup>®</sup> 7: Jalankan Diagnostik Instalasi di

(Mulai) > Semua Program > Brother > MFC-XXXX LAN (XXX adalah nama model printer Anda).

 Untuk pengguna Windows<sup>®</sup> 8: Untuk menjalankan Diagnostik Instalasi, klik-ganda

(Brother Utilities) pada desktop, kemudian klik daftar menurun - lalu pilih model printer Anda (jika belum dipilih). Klik Alat di kotak navigasi sebelah kiri.

- Layar berikut akan muncul.
  - Ketika layar Pengaturan Pembaruan Perangkat Lunak muncul, pilih pengaturan pembaruan perangkat lunak yang Anda inginkan lalu klik OK.
  - Jika layar Program Penelitian Produk dan Dukungan Brother muncul, pilih preferensi Anda dan ikuti petunjuk pada-layar.

#### CATATAN

- Akses internet diperlukan untuk pembaruan perangkat lunak dan Program Penelitian dan Dukungan Produk Brother.
- Ketika Anda menginstal MFL-Pro Suite, Bantuan Brother juga akan diinstal secara otomatis. Bantuan Brother memungkinkan Anda mengakses Pusat Solusi Brother ketika

Anda mengklik <u></u> di baki tugas.

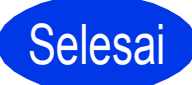

Instalasi telah selesai.

#### Untuk menginstal aplikasi opsional:

#### Sekarang menuju ke

#### Halaman 23

#### CATATAN

Pengguna Windows<sup>®</sup> 8: Jika manual Brother yang disertakan bersama CD-ROM berformat PDF, gunakan Adobe<sup>®</sup> Reader<sup>®</sup> untuk membukanya. Jika Adobe<sup>®</sup> Reader<sup>®</sup> sudah diinstal di komputer Anda tetapi Anda tidak dapat membuka berkas di Adobe<sup>®</sup> Reader<sup>®</sup>, gantilah asosiasi file untuk PDF (lihat *Cara membuka berkas PDF di Adobe<sup>®</sup> Reader<sup>®</sup> (Windows<sup>®</sup> 8)* di halaman 25).

# Menginstal driver dan perangkat lunak (Mac OS X v10.6.8, 10.7.x, 10.8.x)

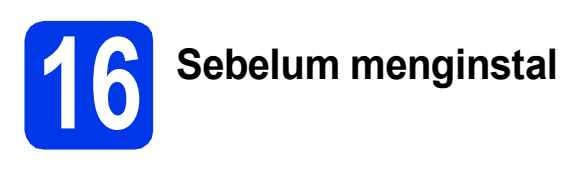

Pastikan mesin tersambung dengan daya dan Macintosh sudah menyala. Anda harus masuk dengan hak Administrator.

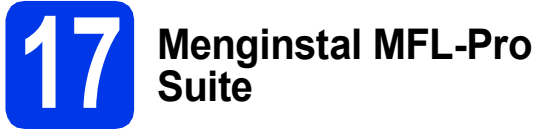

Amasukkan CD-ROM ke dalam drive CD-ROM.

Klik-ganda ikon Start Here OSX (OSX Mulai Di Sini) untuk menginstal. Jika layar nama model muncul, pilih mesin Anda.

- C Pilih Wireless Network Connection (Koneksi Jaringan Nirkabel), lalu klik Next (Berikut).
- C Setelah instalasi, perangkat lunak Brother akan mencari perangkat Brother. Pencarian memerlukan waktu beberapa saat.
- Pilih mesin Anda dari daftar, lalu klik Next (Berikut).

### CATATAN

Jika pengaturan nirkabel Anda gagal, layar **Wireless Device Setup Wizard** (Wizard Pengaturan Perangkat Nirkabel) muncul. Ikuti petunjuk pada-layar untuk menyelesaikan konfigurasi nirkabel.

- Instalasi driver Brother akan mulai secara otomatis. Tunggu sampai perangkat lunak diinstal.
- Sketika layar Add Printer (Tambahkan Printer) muncul, klik Add Printer (Tambahkan Printer).

Pilih mesin dari daftar. Klik **Add** (Tambah), lalu klik **Next** (Berikut).

| F                                  |                | Q                  |        |                 | $\sim$ |
|------------------------------------|----------------|--------------------|--------|-----------------|--------|
| ult Fax                            | P Windows      |                    | Search |                 |        |
| rinter Name                        |                |                    | A Kind |                 |        |
| rother XXX-JX                      | ox:            |                    | Bonjou | r Multifunction | IJ     |
|                                    |                |                    |        |                 |        |
|                                    |                |                    |        |                 |        |
|                                    |                |                    |        |                 |        |
|                                    |                |                    |        |                 |        |
|                                    |                |                    |        |                 |        |
|                                    |                |                    |        |                 |        |
| Name:                              | Brother XXX -J | 100001             |        |                 |        |
| Name:<br>Location:                 | Brother XXX –J | 100001             |        |                 |        |
| Name:<br>Location:<br>Print Using: | Brother XXX -J | 0000<br>X000X CUPS |        | :               |        |
| Name:<br>Location:<br>Print Using: | Brother XXX -J | 0000<br>XXXX CUPS  |        | \$              |        |

#### CATATAN

Ī

h

(OS X v10.8.x)

Pilih driver **Brother MFC-XXXX CUPS** (XXXX adalah nama model printer Anda) dari menu **Use** (Gunakan) pop-up.

Setelah layar dukungan muncul, klik **Next** (Berikut).

Jika layar ini muncul, klik Close (Tutup).

| Setup Compl | Setup Wizard                     |       |
|-------------|----------------------------------|-------|
|             |                                  |       |
|             | Driver installation is finished! |       |
|             |                                  |       |
|             |                                  |       |
|             |                                  |       |
|             |                                  | Close |

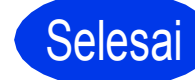

Instalasi telah selesai.

# Instal aplikasi pilihan

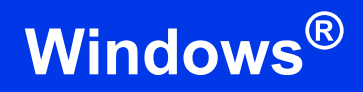

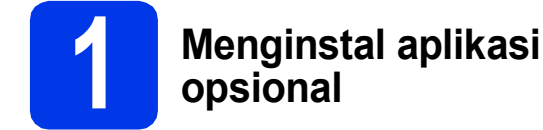

Anda dapat menginstal aplikasi berikut.

# BookScan&Whiteboard Suite didukung oleh Reallusion, Inc

#### Homepage Print 2\* didukung oleh CORPUS

\* Aplikasi-aplikasi ini mendukung Microsoft<sup>®</sup> Internet Explorer<sup>®</sup>
 7.0/8.0/9.0/10.0 dan Firefox<sup>®</sup> 3.

#### CATATAN

- Mesin harus dinyalakan dan tersambung dengan komputer.
- Beberapa aplikasi memerlukan akses internet.
- Pastikan Anda masuk dengan hak Administrator.
- Aplikasi ini tidak tersedia untuk seri Windows Server<sup>®</sup> 2003/2008/2012.
- Buka kembali menu atas dengan mengeluarkan dan memasukkan kembali CD-ROM atau dengan mengeklik-ganda program start.exe dari folder akar. Jika layar bahasa muncul, pilih bahasa Anda.
- CD-ROM Menu Atas akan muncul. Klik Aplikasi Tambahan.
- C Klik tombol untuk aplikasi yang ingin Anda instal.
- Setelah instalasi selesai, klik tombol aplikasi berikutnya yang Anda ingin instal.
   Untuk keluar, klik Keluar.

#### CATATAN

Untuk memulai **BookScan&Whiteboard Suite**, klik-ganda ikon pintasan di desktop Anda. Untuk memulai **Homepage Print 2**, klik

(Mulai) > Semua Program > Homepage Print 2 > Homepage Print 2.

Windows<sup>®</sup> 8: Gerakkan mouse ke bagian bawah kanan desktop. Setelah bilah menu muncul, klik **Mulai > Homepage Print 2**.

# Atur ulang pengaturan jaringan ke default pabrik

Untuk memulihkan semua pengaturan jaringan server internal Cetak/Pindai ke default pabrik, ikuti langkahlangkah di bawah ini:

Pastikan mesin dalam kondisi idle.

D Tekan Menu.

- **C** Tekan **5** untuk memilih 5. Jaringan.
- **C** Tekan **0** untuk memilih 0.Atur Ulg Jrngn.
- C Tekan 1 untuk memilih 1.Atur Ulg.
- Tekan 1 untuk memilih 1. Ya.
- Mesin akan dimulai ulang, dan reset selesai.

## Memasukan Teks untuk Pengaturan Nirkabel

Tombol angka biasanya terdiri atas tiga sampai empat huruf. Tombol untuk **0**, **#** dan × tidak berisi huruf karena digunakan untuk karakter khusus.

Dengan menekan tombol angka yang tepat beberapa kali, Anda dapat memperoleh karakter yang Anda inginkan.

#### Menyisipkan spasi

Untuk menyisipkan spasi antara nama, tekan ▶ dua kali.

#### Melakukan koreksi

Jika karakter yang Anda masukkan salah dan Anda ingin mengubahnya, tekan ∢ or ▶ untuk mengarahkan kursor ke karakter yang salah tersebut lalu tekan **Clear** (Hapus). Masukkan karakter yang benar. Anda juga dapat menyalin dan menyisipkan karakter.

#### Mengulang karakter

Jika Anda perlu memasukkan karakter pada tombol yang sama dengan karakter sebelumnya, tekan ▶ untuk menggerakkan kursor ke kanan sebelum Anda menekan tombol itu lagi.

#### Karakter khusus dan simbol

Tekan \*, # atau **0** beberapa kali sampai Anda melihat karakter khusus atau simbol yang Anda inginkan.

| Press * | for | (space)!"#\$%&`() * + , / |
|---------|-----|---------------------------|
| Press # | for | :;<=>?@[]^_               |
| Press 0 | for | 0 \ {   } ~               |

# Informasi Lain

# Cara membuka berkas PDF di Adobe<sup>®</sup> Reader<sup>®</sup> (Windows<sup>®</sup> 8)

- Gerakkan mouse ke bagian bawah kanan desktop. Saat bilah menu muncul, klik
   Pengaturan, kemudian klik Panel Kontrol.
- Klik Program, klik Program Default, kemudian klik Mengasosiasikan jenis file atau protokol dengan program.
- C Pilih .pdf, kemudian klik tombol Ubah program...
- Klik Adobe Reader. Ikon di sebelah .pdf berubah menjadi ikon 'Adobe Reader'.

Adobe<sup>®</sup> Reader<sup>®</sup> sekarang menjadi aplikasi default untuk membaca berkas .pdf sampai Anda menggantinya.

#### Merek Dagang

Brother adalah merek dagang terdaftar Brother Industries, Ltd.

Microsoft, Windows, Windows Vista, Windows Server, dan Internet Explorer adalah merek dagang terdaftar atau merek dagang Microsoft Corporation di Amerika Serikat dan/atau negara-negara lain.

Apple, Macintosh, Mac OS dan OS X adalah merek dagang Apple Inc., terdaftar di Amerika Serikat dan negara-negara lain. AirPrint adalah merek dagang Apple Inc.

Adobe dan Reader adalah merek dagang terdaftar atau merek dagang Adobe Systems Incorporated di Amerika Serikat dan/atau negaranegara lain.

AOSS adalah merek dagang Buffalo Inc.

Wi-Fi dan Wi-Fi Protected Access adalah merek dagang terdaftar Wi-Fi Alliance.

WPA, WPA2, Wi-Fi Protected Setup dan logo Wi-Fi Protected Setup adalah merek dagang Wi-Fi Alliance.

Android adalah merek dagang Google Inc. Penggunaan merek dagang ini tunduk pada Google Permissions.

Firefox adalah merek dagang terdaftar milik Mozilla Foundation.

Setiap perusahaan yang nama perangkat lunaknya disebutkan dalam manual ini memiliki Perjanjian Lisensi Perangkat Lunak khusus dengan program yang menjadi hak miliknya.

#### Semua nama merek dan nama produk perusahaan yang tertera di produk Brother, dokumen terkait dan materi lainnya adalah merek dagang atau merek dagang terdaftar dari perusahaan terkait.

#### Kompilasi dan Publikasi

Di bawah pengawasan Brother Industries, Ltd., manual ini telah disusun dan diterbitkan, yang mencakup deskripsi dan spesifikasi tentang produk terbaru.

İsi manual ini dan spesifikasi dari produk ini dapat berubah tanpa pemberitahuan.

Brother berhak untuk membuat perubahan spesifikasi dan material yang terdapat di dalamnya tanpa pemberitahuan dan tidak bertanggung jawab atas setiap kerusakan (termasuk kerusakan konsekuensial) akibat mengandalkan materi yang disampaikan, termasuk tetapi tidak terbatas pada kesalahan penulisan dan kesalahan lain terkait publikasi tersebut.

#### Hak Cipta dan Lisensi

©2014 Brother Industries, Ltd. Semua hak dilindungi undang-undang.

Produk ini mencakup perangkat lunak yang dikembangkan oleh vendor sebagai berikut: ©1983-1998 PACIFIC SOFTWORKS, INC. SEMUA HAK DILINDUNGI UNDANG-UNDANG.

©2008 Devicescape Software, Inc. Semua hak dilindungi undang-undang.

Produk ini mencakup perangkat lunak "KASAGO TCP/IP" yang dikembangkan oleh ZUKEN ELMIC, Inc.

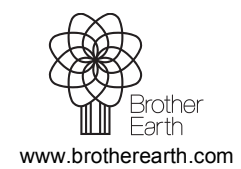

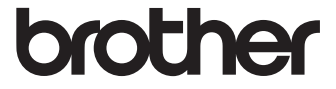